# Herunterladen und Installieren von UCS-Lizenzen

## Inhalt

### Einführung

In diesem Dokument werden die Schritte beschrieben, die zum Herunterladen von UCS-Lizenzen von der Cisco Systems-Website und zur Installation auf Ihren UCS Fabric Interconnects erforderlich sind. Es gibt auch Schritte zum erneuten Hosten Ihrer Lizenzen und deren Übertragung auf einen anderen UCS Fabric Interconnect.

Unterstützt von Qiese Dides, Cisco TAC Engineer.

#### Problem

Kunden kaufen häufig PAK/Token und wissen nicht, wie sie in Lizenzen umgewandelt werden können, um sie dann auf UCS-M herunterzuladen und zu installieren. In diesem Dokument erhalten Sie eine Anleitung, wie Sie dies Schritt für Schritt tun können.

#### Voraussetzungen

#### Anforderungen

Cisco empfiehlt, über Kenntnisse in folgenden Bereichen zu verfügen:

• Kenntnisse für den Zugriff auf die Benutzeroberfläche von UCS Manager

#### Verwendete Komponenten

Die Informationen in diesem Dokument basieren auf diesen Software- und Hardwareversionen:

- UCS Fabric Interconnect 6100, 6200 und 6300
- UCS Manager 2.1(x) und höher

Die Informationen in diesem Dokument wurden von den Geräten in einer bestimmten Laborumgebung erstellt. Alle in diesem Dokument verwendeten Geräte haben mit einer leeren (Standard-)Konfiguration begonnen. Wenn Ihr Netzwerk in Betrieb ist, stellen Sie sicher, dass Sie die potenziellen Auswirkungen eines Befehls verstehen.

#### Konfigurieren

1. Navigieren Sie zu UCS Manager, und wählen Sie dann die Registerkarte **Equipment >> Fabric Interconnect A** und **Fabric Interconnect B aus**. Hier sind die Seriennummern der beiden Fabric Interconnects vorhanden, denen die Lizenzen hinzugefügt werden müssen. Die folgenden Bilder zeigen an, wo sich die Serial-ID-Nummer in dieser Ansicht befindet.

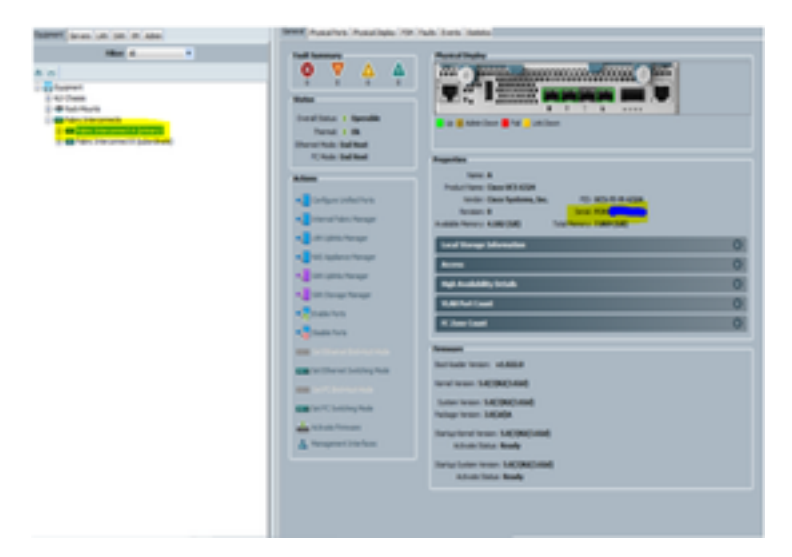

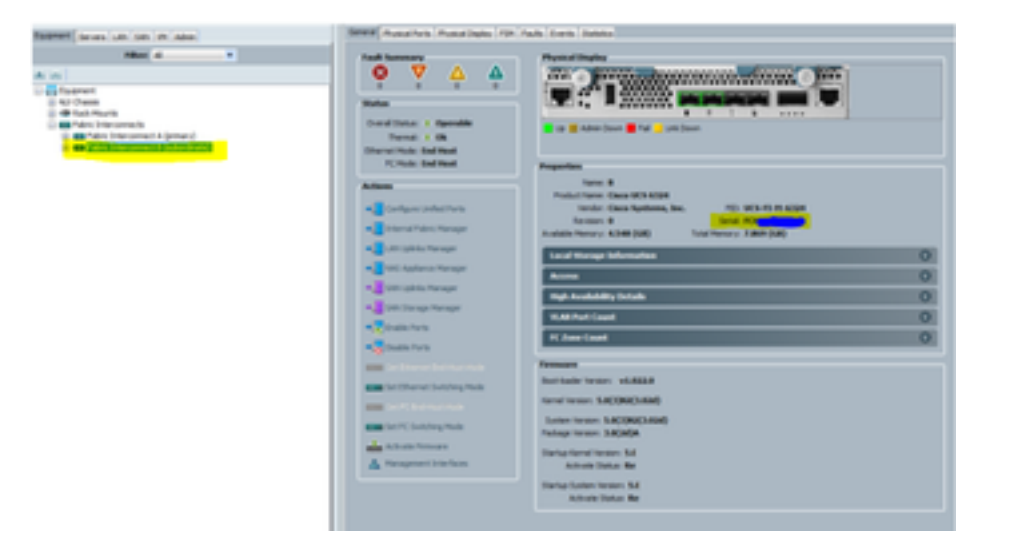

2. Navigieren Sie zu <u>www.cisco.com</u>, und melden Sie sich mit den CCO-Anmeldeinformationen an, unter denen die Lizenzen erworben wurden. Wenn Sie sich angemeldet haben, navigieren Sie zur Seite für die Produktlizenzregistrierung. Diese finden Sie im Abschnitt **Tools & Resources**.

3. Wählen Sie auf dieser Seite den Bildschirm "PAKs/Tokens" aus, auf dem das unten aufgeführte Bild angezeigt wird. Hier werden die verfügbaren und die verwendeten Token angezeigt. Die verfügbaren hervorgehobenen Lizenzen können neue Lizenzen generieren.

| Product Licer                                                            | nse Reais                                                                                                    | stration                                                                                                    |                                                                                                    |                                              |                                                                   | 1 100                                                                                                    |          | 101        |                 |
|--------------------------------------------------------------------------|----------------------------------------------------------------------------------------------------|----------------------------------------------------------------------------------------------------|----------------------------------------------------------------------------------------------------|----------------------------------------------|-------------------------------------------------------------------|----------------------------------------------------------------------------------------------------|----------|------------|-----------------|
|                                                                          | ice i legit                                                                                                    |                                                                                                    | View in Frenc                                                                                                    | h Cort                                       | act Us V                                                          | Feedback                                                                                                    | Help     | My Profile | Related Tools Y |
|                                                                          |                                                                                                    |                                                                                                    | -                                                                                                    | -                                            |                                                                   |                                                                                                    |          |            |                 |
|                                                                          |                                                                                                    | Did You Know?                                                                                                    | System Messages                                                                                                    | CS Sup                                       | ported Brow                                                       | sers                                                                                                    |          |            |                 |
|                                                                          |                                                                                                    |                                                                                                    |                                                                                                    |                                              |                                                                   |                                                                                                    |          |            |                 |
| Get New Licenses                                                         |                                                                                                    |                                                                                                    |                                                                                                    |                                              |                                                                   |                                                                                                    |          |            |                 |
| Enter 1 to 10 PAKs or toke                                               | in IDs, separated I                                                                                                    | by commas                                                                                                    |                                                                                                    |                                              |                                                                   |                                                                                                    |          |            |                 |
|                                                                          |                                                                                                    |                                                                                                    |                                                                                                    | D.O                                          |                                                                   | Get Office                                                                                                    | r Linen  | 145 T      |                 |
|                                                                          |                                                                                                    |                                                                                                    |                                                                                                    | 1.00                                         |                                                                   | OPER COMPE                                                                                                    | i cocena | PCS ·      |                 |
|                                                                          |                                                                                                    |                                                                                                    |                                                                                                    |                                              |                                                                   |                                                                                                    |          |            |                 |
| Manage                                                                   |                                                                                                    |                                                                                                    |                                                                                                    |                                              |                                                                   |                                                                                                    |          |            |                 |
|                                                                          |                                                                                                    |                                                                                                    |                                                                                                    |                                              |                                                                   |                                                                                                    |          |            |                 |
| PAKe/Tekens                                                              |                                                                                                    | Transactions Micho                                                                                                    | ~                                                                                                    |                                              |                                                                   |                                                                                                    |          |            |                 |
| PARSITORED                                                               | enses   Devici                                                                                                    | es   Transaccions Plisto                                                                                                    | a,                                                                                                    |                                              |                                                                   |                                                                                                    |          |            |                 |
| Automa and Automa                                                        |                                                                                                    |                                                                                                    |                                                                                                    |                                              |                                                                   |                                                                                                    |          |            |                 |
| Actions + Fibers                                                         | + Export to C                                                                                                    | sv                                                                                                    |                                                                                                    |                                              |                                                                   |                                                                                                    |          |            |                 |
| Actions + Fibers                                                         | <ul> <li>Export to C</li> </ul>                                                                                                    | 57                                                                                                    |                                                                                                    |                                              |                                                                   |                                                                                                    |          |            |                 |
| PAK/Token ID                                                             | <ul> <li>Export to C</li> <li>Status</li> </ul>                                                                                                    | SV Product Family                                                                                                    | sku                                                                                                    | Ave                                          | Rable Used                                                        | Cisco S                                                                                                    | sow      | Subscrip   | tion id         |
| PAK/Token ID     3091                                                    | <ul> <li>Export to C</li> <li>Status</li> <li>Untuitied</li> </ul>                                                                                                    | Product Family<br>UCS 6100 Series Fabri                                                                                                    | SKU<br>UCS-LIC-100E+                                                                                                    | Ave                                          | lable Used                                                        | Cisco S                                                                                                    | sor      | Subscrip   | tion id         |
| PAK/Token ID     3091                                                    | Export to C Status Untuillied Fulfiled                                                                                                    | Product Family<br>UCS 6100 Series Fabri.<br>ASA 5500 Series                                                                                                    | SKU<br>UCS-LIC-100E+<br>L-ASA5525-807-1YR+                                                                                                    | Ava<br>1<br>0                                | Dable Used                                                        | Cisco S                                                                                                    | sor      | Subscrip   | Gon id          |
| PAK/Token ID     3091     205     309                                    | Expert to C     Status     Unsuttied     Fulfied     Unsuttied                                                                                                    | SV<br>Product Family<br>UCS 6100 Series Fabri<br>ASA 5500 Series<br>UCS 6100 Series Fabri                                                                                                    | SKU<br>UCS-LIC-100E+<br>L-ASA5525-807-1YR+<br>UCS-LIC-100E+                                                                                                    | Ava<br>1<br>0                                | Dable Used                                                        | Cisco 5                                                                                                    | son      | Subscrip   | Gon id          |
| Actions                                                                  | Export to C     Status     Unsuttied     Fulfied     Unsuttied     Unsuttied     Unsuttied                                                                                                | SV<br>Product Family<br>UCS 6100 Series Fabri<br>ASA 5500 Series<br>UCS 6100 Series Fabri<br>UCS 6100 Series Fabri                                                                                                    | SKU<br>UCS-LIC-100E+<br>L-ASA5525-807-1YR+<br>UCS-LIC-100E+<br>UCS-LIC-100E+                                                                                      | Ava<br>1<br>0<br>1                           | O<br>O<br>1<br>O<br>O                                             | Cisco 5                                                                                                    | so#      | Subscrip   | Gon id          |
| Addens V Fibers PAK/Token ID 265 309 309 309 309 309 309 309 309 309 309 | Export to C     Status     Unsuttied     Fulfied     Unsuttied     Unsuttied     Unsuttied     Unsuttied     Unsuttied                                                                    | SV<br>Product Family<br>UCS 6100 Series Fabri<br>ASA 5500 Series<br>UCS 6100 Series Fabri<br>UCS 6100 Series Fabri<br>UCS 6100 Series Fabri                                                                                                    | SKU<br>UCS-LIC-100E+<br>L-ASA5525-807-1YR+<br>UCS-LIC-100E+<br>UCS-LIC-100E+<br>UCS-LIC-100E+                                                                     | Ava<br>1<br>0<br>1<br>1                      | Bable Used<br>0<br>1<br>0<br>0<br>0                               | Cisco 5                                                                                                    | 50#      | Subscrip   | 6on id          |
| Actions                                                                  | Euport to C     Status     Unsuttied     Fulfied     Unsuttied     Unsuttied     Unsuttied     Unsuttied     Unsuttied                                                                    | SV<br>Product Family<br>UCS 6100 Series Fabri<br>ASA 5500 Series<br>UCS 6100 Series Fabri<br>UCS 6100 Series Fabri<br>UCS 6100 Series Fabri<br>ASA 5500 Series                                                                                                    | SKU<br>UCS-LIC-100E+<br>L-ASA5525-807-1YR+<br>UCS-LIC-100E+<br>UCS-LIC-100E+<br>UCS-LIC-100E+<br>L-ASA-AC-E-5515+                                                 | Ava<br>1<br>0<br>1<br>1<br>1                 | Bable Used<br>0<br>1<br>0<br>0<br>0<br>0                          | Cisco 5                                                                                                    | 50#      | Subscrip   | 6on id          |
| Actions                                                                  | Euport to C     Status     Unsuttied     Fulfied     Unsuttied     Unsuttied     Unsuttied     Unsuttied     Unsuttied     Fulfied                                                        | Product Family<br>UCS 6100 Series Fabri<br>ASA 5500 Series<br>UCS 6100 Series Fabri<br>UCS 6100 Series Fabri<br>UCS 6100 Series Fabri<br>ASA 5500 Series                                                                                                    | SKU<br>UCS-LIC-100E+<br>L-ASA5525-807-1YR+<br>UCS-LIC-100E+<br>UCS-LIC-100E+<br>UCS-LIC-100E+<br>L-ASA-AC-E-5515+<br>UCS-LIC-100E+                                | Ava<br>0<br>1<br>1<br>1<br>1<br>0            | Auther Used<br>0<br>1<br>0<br>0<br>0<br>0<br>1<br>1               | Cisco 5<br>10<br>10<br>10<br>10<br>10<br>55<br>54                                                             | 50#      | Subscrip   | 6on id          |
| Addens                                                                   | Euport to C     Status     Unsuttied     Fulfied     Unsuttied     Unsuttied     Unsuttied     Unsuttied     Unsuttied     Fulfied     Fulfied                                            | Product Family<br>UCS 6100 Series Fabri<br>ASA 5500 Series<br>UCS 6100 Series Fabri<br>UCS 6100 Series Fabri<br>UCS 6100 Series Fabri<br>UCS 6100 Series Fabri<br>UCS 6100 Series Fabri<br>UCS 6100 Series Fabri                                                   | SKU<br>UCS-LIC-100E+<br>L-ASA5525-807-1YR+<br>UCS-LIC-100E+<br>UCS-LIC-100E+<br>UCS-LIC-100E+<br>UCS-LIC-100E+<br>UCS-LIC-100E+                                   | Ava<br>0<br>5<br>1<br>3<br>1<br>0<br>0       | Kable Used<br>0<br>1<br>0<br>0<br>0<br>0<br>1<br>1                | Cisco 5<br>10<br>10<br>10<br>10<br>10<br>55<br>54<br>54<br>547                                                | 50#      | Subscrip   | 6on id          |
| Actions                                                                  | Euport to C     Status     Unsuttied     Fulfied     Unsuttied     Unsuttied     Unsuttied     Unsuttied     Unsuttied     Fulfied     Fulfied     Fulfied     Fulfied                    | Product Family<br>UCS 6100 Series Fabri<br>ASA 5500 Series<br>UCS 6100 Series Fabri<br>UCS 6100 Series Fabri<br>UCS 6100 Series Fabri<br>UCS 6100 Series Fabri<br>UCS 6100 Series Fabri<br>UCS 6100 Series Fabri                                                   | SKU<br>UCS-LIC-100E+<br>L-ASA5525-807-1YR+<br>UCS-LIC-100E+<br>UCS-LIC-100E+<br>UCS-LIC-100E+<br>UCS-LIC-100E+<br>UCS-LIC-100E+<br>UCS-LIC-100E+                  | Ava<br>0<br>5<br>1<br>1<br>0<br>0<br>0<br>0  | Rable Used<br>0<br>1<br>0<br>0<br>0<br>0<br>1<br>1<br>1           | Cisco 5<br>10<br>10<br>10<br>10<br>10<br>10<br>55<br>54<br>54<br>54<br>54<br>54<br>7                          |          | Subscrip   | 6on id          |
| Addens                                                                   | Euport to C     Status     Unsutted     Futfled     Unsutted     Unsutted     Unsutted     Unsutted     Unsutted     Unsutted     Futfled     Futfled     Futfled     Futfled     Futfled | Product Family<br>UCS 6100 Series Fabri<br>ASA 5500 Series<br>UCS 6100 Series Fabri<br>UCS 6100 Series Fabri<br>UCS 6100 Series Fabri<br>UCS 6100 Series Fabri<br>UCS 6100 Series Fabri<br>UCS 6100 Series Fabri<br>UCS 6100 Series Fabri<br>UCS 6100 Series Fabri | SKU<br>UCS-LIC-100E+<br>L-ASA5525-807-1YR+<br>UCS-LIC-100E+<br>UCS-LIC-100E+<br>UCS-LIC-100E+<br>UCS-LIC-100E+<br>UCS-LIC-100E+<br>UCS-LIC-100E+<br>UCS-LIC-100E+ | Ave<br>1 0 1 1 1 1 0 0 0 0 0 0 0 0 0 0 0 0 0 | Rable Used<br>0<br>1<br>0<br>0<br>0<br>0<br>1<br>1<br>1<br>1<br>1 | Cisco 5<br>10<br>10<br>10<br>10<br>5<br>5<br>5<br>5<br>5<br>5<br>5<br>4<br>7<br>5<br>47<br>5<br>47<br>5<br>47 |          | Subscrip   | 6on id          |

4. Wenn Sie den Mauszeiger über den Bereich für die PAK-/Token-ID bewegen, wird eine Option (Bild von 3 Strichen) angezeigt, die ausgewählt werden kann, und es wird ein Mini-Fenster für diese ID angezeigt.

| roduct Licou                                                                                                    | nco Dogio                                                                                                    | stration                                                                                                    |                                                                                                    |                                                |                                                       | 8             | -            |              |
|----------------------------------------------------------------------------------------------------|----------------------------------------------------------------------------------------------------|----------------------------------------------------------------------------------------------------|----------------------------------------------------------------------------------------------------|------------------------------------------------|-------------------------------------------------------|---------------|--------------|--------------|
| Toduct Lice                                                                                                    | ise Regi                                                                                                    | suation                                                                                                    |                                                                                                    |                                                |                                                       | T ten         | 000          |              |
|                                                                                                    |                                                                                                    |                                                                                                    | View in French                                                                                                    | h Conflac                                      | 105* 1                                                | eedback He    | b My Profile | Related Took |
|                                                                                                    |                                                                                                    | Did You Know?                                                                                                    | System Messages                                                                                                    | G Suppo                                        | orted Brows                                           | iers          |              |              |
| It New Licenses                                                                                                    |                                                                                                    |                                                                                                    |                                                                                                    |                                                |                                                       |               |              |              |
| er 1 to 10 PAKs or toke                                                                                                    | in IDs. separated                                                                                                    | by commas                                                                                                    |                                                                                                    |                                                |                                                       |               |              |              |
|                                                                                                    |                                                                                                    |                                                                                                    |                                                                                                    |                                                |                                                       |               |              |              |
|                                                                                                    |                                                                                                    |                                                                                                    |                                                                                                    | Fulfil                                         |                                                       | Get Other Lic | enses *      |              |
|                                                                                                    |                                                                                                    |                                                                                                    |                                                                                                    |                                                |                                                       |               |              |              |
|                                                                                                    |                                                                                                    |                                                                                                    |                                                                                                    |                                                |                                                       |               |              |              |
|                                                                                                    |                                                                                                    |                                                                                                    |                                                                                                    |                                                |                                                       |               |              |              |
| anage                                                                                                    |                                                                                                    |                                                                                                    |                                                                                                    |                                                |                                                       |               |              |              |
| anage                                                                                                    |                                                                                                    |                                                                                                    |                                                                                                    |                                                |                                                       |               |              |              |
| anage                                                                                                    |                                                                                                    |                                                                                                    |                                                                                                    |                                                |                                                       |               |              |              |
| anage<br>PAKs/Tokens   Lk                                                                                                    | enses   Devic                                                                                                    | es   Transactions Histo                                                                                                    | a.                                                                                                    |                                                |                                                       |               |              |              |
| anage<br>PAKs/Tokens   Uk                                                                                                    | enses   Devic                                                                                                    | es   Transactions Histo                                                                                                    | Ω.                                                                                                    |                                                |                                                       |               |              |              |
| AKS/Tokens   Lic<br>Actions +   Fitters                                                                                                    | enses   Devic                                                                                                    | es   Transactions Histo                                                                                                    | Υ.                                                                                                    |                                                |                                                       |               |              |              |
| AKS/Tokens   Lic<br>Actions +   Fitters                                                                                                    | enses   Devic<br>>   Exporto C<br>Status                                                                                                    | es   Transactions Histo                                                                                                    | sku                                                                                                    | Availa                                         | ible Used                                             | Cisco SO#     | Subscrip     | ption id     |
| Arlage<br>AKS/Tokens   Lic<br>Actions +   Filters<br>  PAK/Token ID                                                                                                    | enses   Devic<br>>   Exporte C<br>Status<br>Untuitied                                                                                                    | Product Family                                                                                                    | sku<br>UCS-LIC-100E+                                                                                                    | Availa<br>1                                    | die Used                                              | Cisco SO#     | Subscrip     | ption id     |
| Actions Like<br>Actions V Filters<br>PAK/Token ID                                                                                                    | enses   Devic<br>>   Exports C<br>Status<br>Unfuttled<br>Futtled                                                                                                | Product Family<br>UCS 6100 Series Fabri<br>ASA 5500 Series                                                                                                    | 5KU<br>UCS-LIC-190E+<br>L-ASA5525-B07-1YR+                                                                                                    | Availa<br>1<br>0                               | Die Used<br>0                                         | Cisco SOF     | Subscri      | ption id     |
| Actions Like<br>Actions + Filters<br>PAK/Token ID<br>344<br>PAK/Token IND<br>Get New Licenses                                                                                                    | enses   Devic<br>> Exports C<br>Status<br>Unfuttled<br>Futtled<br>Unfuttled                                                                                     | Product Family<br>UCS 4100 Series Fabri<br>ASA 5500 Series<br>UCS 4100 Series Fabri                                                                                                    | 5KU<br>UCS-LIC-100E+<br>L-ASA5525-B07-117R+<br>UCS-LIC-100E+                                                                                                    | Availa<br>1<br>0                               | Die Used<br>0<br>1<br>0                               | Cisco SOF     | Subscrip     | ption id     |
| Actions Like<br>Actions + Filters<br>PAK/Token ID<br>346<br>PAK/Token IND<br>Get New Licenses<br>346                                                                                                    | enses   Devic<br>> Exports C<br>Status<br>Unfuttled<br>Futtled<br>Unfuttled<br>Unfuttled                                                                        | Product Family<br>UCS 6100 Series Fabri<br>ASA 5500 Series<br>UCS 6100 Series Fabri<br>UCS 6100 Series Fabri<br>UCS 6100 Series Fabri                                                                                                    | 5KU<br>UCS-LIC-100E+<br>L-ASA5525-807-117R+<br>UCS-LIC-100E+<br>UCS-LIC-100E+                                                                                      | Availa<br>1<br>1<br>1                          | O Used                                                | Cisco 50#     | Subscrip     | otion id     |
| Actions + Like<br>Actions + Filters<br>PAK/Token ID<br>346<br>PAK/Token ID<br>Get New Licenses<br>349                                                                                                    | enses   Devic<br>> Export to C<br>Status<br>Unfuttled<br>Futtled<br>Unfuttled<br>Unfuttled<br>Unfuttled                                                         | Product Family<br>UCS 6100 Series Fabri<br>ASA 5500 Series<br>UCS 6100 Series Fabri<br>UCS 6100 Series Fabri<br>UCS 6100 Series Fabri<br>UCS 6100 Series Fabri                                                                                                    | 5KU<br>UCS-LIC-100E+<br>L-ASA5525-807-117R+<br>UCS-LIC-100E+<br>UCS-LIC-100E+<br>UCS-LIC-100E+                                                                     | Availa<br>1<br>0<br>1<br>1                     | ole Used<br>0<br>1<br>0<br>0                          | Cisco 50#     | Subscrip     | ption id     |
| Actions + Like<br>Actions + Filters<br>PAK/Token ID<br>346<br>PAK/Token ID<br>346<br>Cat New Licenses<br>349<br>349                                                                                                    | enses   Devic<br>> Export to C<br>Status<br>Unfuttled<br>Futtled<br>Unfuttled<br>Unfuttled<br>Unfuttled<br>Unfuttled                                            | Transactions Histo                                                                                                    | 5KU<br>UCS-LIC-100E+<br>L-ASA5525-807-117R+<br>UCS-LIC-100E+<br>UCS-LIC-100E+<br>UCS-LIC-100E+<br>UCS-LIC-100E+<br>L-ASA-AC-E-5515+                                | Availa<br>1<br>0<br>1<br>1<br>1                | Die Used<br>0<br>1<br>0<br>0<br>0                     | Cisco 50#     | Subscrip     | ption id     |
| Actions + Like<br>Actions + Filters<br>PAK/Token ID<br>346<br>PAK/Token ID<br>346<br>246<br>349<br>349<br>349                                                                                                    | enses   Devic<br>> Export to C<br>Status<br>Unfuttled<br>Unfuttled<br>Unfuttled<br>Unfuttled<br>Unfuttled<br>Unfuttled<br>Unfuttled<br>Unfuttled                | Transactions Histo                                                                                                    | 5KU<br>UCS-LIC-100E+<br>L-ASA5525-807-117R+<br>UCS-LIC-100E+<br>UCS-LIC-100E+<br>UCS-LIC-100E+<br>L-ASA-AC-E-5515+<br>UCS-LIC-100E+                                | Availe<br>1<br>0<br>1<br>1<br>1<br>1<br>1<br>0 | 0 0 1 0 0 0 0 0 0 0 0 0 0 0 0 0 0 0 0 0               | Cisco 50#     | Subscrip     | otion id     |
| Actions + Eliters Actions + Filters PAK/Token ID BAK/Token ID BAK/Token ID BAK/Token ID BAK/Token IND BAK/Token IN | enses Devic<br>Status<br>Unfuttled<br>Futtled<br>Unfuttled<br>Unfuttled<br>Unfuttled<br>Unfuttled<br>Unfuttled<br>Futtled<br>Futtled                            | Transactions Histo                                                                                                    | 5KU<br>UCS-LIC-100E+<br>L-45A6525-807-117R+<br>UCS-LIC-100E+<br>UCS-LIC-100E+<br>UCS-LIC-100E+<br>UCS-LIC-100E+<br>UCS-LIC-100E+<br>UCS-LIC-100E+                  | Availa<br>1<br>0<br>1<br>1<br>1<br>1<br>0<br>0 | ble Used<br>0<br>1<br>0<br>0<br>0<br>0<br>1<br>1<br>1 | Cisco SO#     | Subscri      | ption id     |
| Actions + Elements Elements Filters PAK/Token ID PAK/Token ID PAK/Token ID PAK/Token INIts Get New Licenses 340 245 340 340 340 340 340 340 340 340 340 340                                                                                                    | enses Devic<br>> Export to C<br>Status<br>Unfurtited<br>Furthed<br>Unfurthed<br>Unfurthed<br>Unfurthed<br>Unfurthed<br>Furthed<br>Furthed<br>Furthed<br>Furthed | es Transactions Histo<br>CSV<br>Product Family<br>UCS 4100 Series Fabri<br>ASA 5500 Series<br>UCS 4100 Series Fabri<br>UCS 4100 Series Fabri<br>UCS 4100 Series Fabri<br>UCS 4100 Series Fabri<br>UCS 4100 Series Fabri<br>UCS 4100 Series Fabri<br>UCS 4100 Series Fabri<br>UCS 4100 Series Fabri | 5KU<br>UC5-LIC-100E+<br>L-45A6525-807-1178+<br>UC5-LIC-100E+<br>UC5-LIC-100E+<br>UC5-LIC-100E+<br>UC5-LIC-100E+<br>UC5-LIC-100E+<br>UC5-LIC-100E+<br>UC5-LIC-100E+ | Availa<br>1<br>1<br>1<br>1<br>1<br>0<br>0<br>0 | 0<br>1<br>0<br>0<br>0<br>0<br>1<br>1<br>1<br>1<br>1   | Cisco SO#     | Subscri      | ption id     |

5. Nach der Auswahl wird ein neuer Bildschirm angezeigt, in dem die Schaltfläche "Neue Lizenzen abrufen" angezeigt wird.

| Pro    | oduct     | t License Registration                              |                                  | 1 100                    |                 |
|--------|-----------|-----------------------------------------------------|----------------------------------|--------------------------|-----------------|
|        |           |                                                     | Vew in French Contact Us *       | Feedback Help My Profile | Related Tools * |
|        |           | 🚺 Did You Know? 😱                                   | System Messages 🛛 🔀 Supported Br | 045453                   |                 |
| Get    | New L     | Get New Licenses from a Single PAK/Toke             | n                                |                          | ×               |
| Criter | 1 10 10 1 | 1. Assign SKUs   2. Assign to Devices   3. F        | inish                            |                          | _               |
|        |           | Product Family: UCS 6100 Series Fabric Interconnect |                                  |                          |                 |
| Man    | age       | Select SKU Quantities                               |                                  |                          |                 |
| PA     | Ks/Tok    | PAKSKU                                              | Quantity Available               | Quantity to Assign       |                 |
| Ad     | Sons +    | ¥ PAK: 369                                          |                                  |                          |                 |
|        |           | UCS-UC-196E+                                        | 1                                | 1                        | _               |
|        | PAKTO     |                                                     |                                  |                          |                 |
|        | 1000      |                                                     |                                  |                          |                 |
|        | 2851.07   |                                                     |                                  |                          |                 |
|        | 3691,14   |                                                     |                                  |                          |                 |
|        | 3091,/5   |                                                     |                                  |                          |                 |
|        | 3691.0    |                                                     |                                  |                          |                 |
|        | 2851,85   |                                                     |                                  |                          |                 |
|        | 3691.0    |                                                     |                                  |                          |                 |
|        | 3091.0    |                                                     |                                  |                          |                 |
|        |           |                                                     |                                  |                          |                 |
|        | 3691.07   |                                                     |                                  | Catcal Ner               | -               |

6. Auf dem nächsten Bildschirm werden die Fabric Interconnect-Seriennummern eingegeben. Auf diese Weise wird diese spezifische Lizenz an die Fabric Interconnect-Seriennummer übertragen.

| Tools   | & Resources |                                    |                            |              |   |        |          |          |         |
|---------|-------------|------------------------------------|----------------------------|--------------|---|--------|----------|----------|---------|
| Pro     | oduct       | License Rea                        | istration                  |              |   | 1.1    | telo 🃾   |          |         |
|         |             | Get New License                    | s from a Single PAK/Toke   | m            |   |        |          | $\times$ | Toole * |
|         |             | 1. Assign SKUs                     | 2. Assign to Devices   3.7 | linish       |   |        |          |          |         |
| Get I   | New L       | Assign to a Target De              | Ivice                      |              |   |        |          |          |         |
| Inter 1 | 1 to 10 F   | <ul> <li>Setial Number.</li> </ul> |                            | Ø            |   |        |          |          |         |
|         |             |                                    |                            |              |   |        |          |          |         |
|         |             |                                    |                            |              |   |        |          |          |         |
| Mana    | age         |                                    |                            |              |   |        |          |          |         |
|         |             |                                    |                            |              |   |        |          |          |         |
| PAP     | KS/TORK     |                                    |                            |              |   |        |          |          |         |
| Ad      | Sons +      |                                    |                            |              |   |        |          |          |         |
|         | PAK/Te      |                                    |                            |              |   |        |          |          | ion id  |
|         | 3091.17     |                                    |                            |              |   |        |          |          |         |
|         | 2851J7      |                                    |                            |              |   |        |          |          |         |
|         | 369134      |                                    |                            |              |   |        |          |          |         |
|         | 3691.35     |                                    |                            |              |   |        |          |          |         |
|         | 3694.12     |                                    |                            |              | - | Cancel | Back Ne  | d        | _       |
|         | 3011213     | TC Publied                         | UCS 6100 Series Fabric L   | 005-00-10082 | 0 |        | 54723033 |          | 9       |
|         | 3691,3364   | 93 Fulfield                        | UCS 6100 Series Fabric I   | UCS-UC-100E= | 0 | 1      | 54723033 |          |         |
|         | 3691,17860  | 99 Fulled                          | UCS 6100 Series Fabric L.  | UCS-UC-100E= | 0 | 1      | 54723033 |          |         |

7. Nach Eingabe der Seriennummer wird ein Fenster angezeigt, in dem Sie zur Eingabe einer E-Mail-Adresse aufgefordert werden, an die die Lizenz gesendet werden kann, sowie der diesem Konto zugeordneten CCO-ID. Sobald die Schaltfläche Ich stimme den Bedingungen der Lizenzvereinbarung zu. ausgewählt ist, wird ein Link zum Herunterladen der Lizenz generiert und eine E-Mail-Benachrichtigung gesendet.

| * Tools & F | Resource | 15                           |                                 |                                         |                                       |                         |
|-------------|----------|------------------------------|---------------------------------|-----------------------------------------|---------------------------------------|-------------------------|
| Proc        | duct     | License Reg                  | istration                       |                                         | 1 100 1                               | D .                     |
|             |          | 0                            |                                 | View in French Contak                   | d Us * Feedback Help My Pri           | ofile Reliated Tools *  |
|             |          |                              | 🚺 Did You Knew?                 | 💭 System tilessages 🛛 🔀 Supp            | ported Browsers                       |                         |
| Get Ne      | ew L     | Get New License              | s from a Single PAK/T           | oken                                    |                                       | ×                       |
| Enter 1 to  | o 10 P   | 1. Assign SKUs               | 2. Assign to Devices   3        | . Finish                                |                                       |                         |
|             |          | Recipient and Owner          | Information                     |                                         |                                       |                         |
| Manag       | ge       | Enter multiple email address | ies separated by commas. Your L | cense Key will be emailed within the ho | our to the specified email addresses. |                         |
|             |          | <ul> <li>Send To:</li> </ul> |                                 |                                         | Add.                                  |                         |
| PAKs        | /Toke    | End User:                    | • 6                             | st                                      |                                       |                         |
| Action      | ns *     | License Request              |                                 |                                         |                                       |                         |
|             | AK/Tr    | Device                       | PAK/Token                       | SKU                                     | Quantity Assigned                     | sion id                 |
| 0.5         | 101.0    | \$\$1154                     | 3691.13                         |                                         | A                                     |                         |
| 0 2         | 1051/2   |                              |                                 | UCS-UC-100E*                            | ,                                     |                         |
| 0 3         | 091.14   |                              |                                 |                                         |                                       |                         |
| 0.3         | 091/5    |                              |                                 |                                         |                                       |                         |
| 0.          | 091/2    |                              |                                 |                                         |                                       |                         |
| 0 2         | 051/5    |                              |                                 |                                         |                                       |                         |
| 0 0         | 101/2    |                              |                                 |                                         |                                       |                         |
| 0 5         | 001/3    |                              |                                 |                                         |                                       |                         |
| 0.0         | K94./7   | · Agree with the Terms       | of the License Agreement        |                                         | Cancel Back                           | Submit                  |
|             | and a    |                              |                                 |                                         |                                       | 1 2 * show 10 * records |

8. Die Lizenzen, die zuvor im Abschnitt Pak's/TOKENS der Produktlizenzregistrierung nicht erfüllt wurden, werden jetzt als erfüllt angezeigt.

| Concerning of the second second |                                                                                                    |                                                                                                    |                                                                                                    |                                    |                                                                                                    |           |         |            |              |
|----------------------------------------------------------------------------------------------------|----------------------------------------------------------------------------------------------------|----------------------------------------------------------------------------------------------------|----------------------------------------------------------------------------------------------------|------------------------------------|----------------------------------------------------------------------------------------------------|-----------|---------|------------|--------------|
| oors & Resources                                                                                                    |                                                                                                    |                                                                                                    |                                                                                                    |                                    |                                                                                                    |           |         |            |              |
| Product Lice                                                                                                    | nse Regis                                                                                                    | stration                                                                                                    |                                                                                                    |                                    |                                                                                                    | 1 100     |         | 100        |              |
|                                                                                                    |                                                                                                    |                                                                                                    | Vew in French                                                                                                    | Conta                              | crus v r                                                                                                 | feedback. | Help    | My Profile | Related Tool |
|                                                                                                    |                                                                                                    | Did You Know?                                                                                                    | 🔂 System Messages 🛛 🖸                                                                                                    | g Supp                             | orted Brows                                                                                              | iers      |         |            |              |
| let New Licenses                                                                                                    |                                                                                                    |                                                                                                    |                                                                                                    |                                    |                                                                                                    |           |         |            |              |
|                                                                                                    |                                                                                                    |                                                                                                    |                                                                                                    |                                    |                                                                                                    |           |         |            |              |
| neer 1 to 10 PAAKs or tok                                                                                                    | en IDs, separated                                                                                                    | by commas                                                                                                    |                                                                                                    |                                    |                                                                                                    |           |         |            |              |
|                                                                                                    |                                                                                                    |                                                                                                    |                                                                                                    | Full                               |                                                                                                    | Get Othe  | r Licen | ses v      |              |
|                                                                                                    |                                                                                                    |                                                                                                    |                                                                                                    |                                    |                                                                                                    |           |         |            |              |
|                                                                                                    |                                                                                                    |                                                                                                    |                                                                                                    |                                    |                                                                                                    |           |         |            |              |
| PAKs/Tokens   Lk<br>Actions v   Fitters                                                                                                    | oenses   Devic                                                                                                    | es Transactions Histo                                                                                                    | 500                                                                                                    | Avail                              | able Used                                                                                                | Cisco     | sor     | Subscrip   | tion id      |
| PAKs/Tokens   Lk<br>Actions +   Pitters<br>  PAKToken10                                                                                                    | oenses   Devic<br>+   Expertis C<br>Status                                                                                                    | es   Transactions Histo<br>COV<br>Product Family                                                                                                    | 500                                                                                                    | Avail                              | able Used                                                                                                | Cisco     | sor     | Subscrip   | Gon id       |
| PAKs/Tokens   Lk<br>Actions +   Pitters<br>  PAK/Token10<br>  2011                                                                                                    | Censes   Devic<br>+   Experto C<br>Status<br>Futured                                                                                                    | es Transactions Histo<br>S9V<br>Product Family<br>UCS 6100 Series Fabri                                                                                                    | 5KU<br>UCS-LIC-100E+                                                                                                    | Avai<br>0                          | able Used                                                                                                | Cisco     | sor     | Subscrip   | tion id      |
| PAKs/Tokens   Li<br>Actions +   Pitters<br>  PAX/Token ID<br>  2007                                                                                                    | Censes Devic<br>+ Expertis C<br>Status<br>Futured<br>Futured                                                                                                    | es Transactions Histo<br>S9V<br>Product Family<br>UCS 6100 Series Fabri<br>UCS 6100 Series Fabri                                                                                                    | 5KU<br>UCS-UC-1008+<br>UCS-UC-1008+                                                                                                    | Avail<br>0<br>0                    | able Used                                                                                                | Cisco     | 504     | Subscrip   | 6on id       |
| PAKs/Tokens   Li<br>Actions +   Pitters<br>  PAX/Token ID<br>  Data<br>  Data                                                                                                    | Futured<br>Futured                                                                                                    | es Transactions Histo<br>SV<br>Product Family<br>UCS 6100 Series Fabri<br>UCS 6100 Series Fabri<br>UCS 6100 Series Fabri                                                                                                    | 5KU<br>UCS-UC-1008+<br>UCS-UC-1008+<br>UCS-UC-1008+<br>UCS-UC-1008+                                                                                           | Avail<br>0<br>0                    | able Used                                                                                                | Cisco     | 504     | Subscrip   | 6on id       |
| PAKS/Tokens Li<br>Actions + Pitters<br>PAKToken D<br>Date<br>Solution                                                                                                    | Future<br>Future<br>Future<br>Future<br>Future<br>Future<br>Future<br>Future                                                                                                    | es Transactions Histo<br>SV<br>Product Family<br>UCS 6100 Series Fabri<br>UCS 6100 Series Fabri<br>UCS 6100 Series Fabri<br>UCS 6100 Series Fabri                                                                                               | 5KU<br>UCS-UC-1008+<br>UCS-UC-1008+<br>UCS-UC-1008+<br>UCS-UC-1008+<br>UCS-UC-1008+<br>UCS-UC-1008+<br>UCS-UC-1008+                                           | Avail<br>0<br>0<br>0               | able Used<br>1<br>1<br>1<br>1                                                                            | Cisco     |         | Subscrip   | 6on id       |
| PAKS/Tokens Li<br>Actions +   Fitters<br>PAK/Token10<br>Dest                                                                                                    | Future<br>Future<br>Future<br>Future<br>Future<br>Future<br>Future<br>Future<br>Future                                                                                                    | es Transactions Histo<br>SV<br>Product Family<br>UCS 6100 Series Fabri<br>UCS 6100 Series Fabri<br>UCS 6100 Series Fabri<br>UCS 6100 Series Fabri<br>ASA 5500 Series                                                                            | 5KU<br>UCS-LIC-100E+<br>UCS-LIC-100E+<br>UCS-LIC-100E+<br>UCS-LIC-100E+<br>UCS-LIC-100E+<br>LASA5525-801-178+<br>LASA5525-801-178+                            | Avail<br>0<br>0<br>0<br>0          | able Used                                                                                                | Cisco     |         | Subscrip   | 6on id       |
| PAKS/Tokens Li<br>Actions +   Fitters<br>PAK/Token10<br>D00<br>D00<br>D00<br>D00<br>D00<br>D00<br>D00<br>D00<br>D00<br>D                                                                                                    | Futured<br>Futured<br>Futured<br>Futured<br>Futured<br>Futured<br>Futured<br>Futured<br>Futured                                                                                                    | es Transactions Histo<br>SV<br>Product Family<br>UCS 6100 Series Fabri<br>UCS 6100 Series Fabri<br>UCS 6100 Series Fabri<br>UCS 6100 Series Fabri<br>ASA 5500 Series<br>ASA 5500 Series                                                         | SKU<br>UCS-LIC-100E+<br>UCS-LIC-100E+<br>UCS-LIC-100E+<br>UCS-LIC-100E+<br>UCS-LIC-100E+<br>LIASA4525-801-1YR+<br>LIASA4CE-5515+<br>UCS-LIC-100E+             | Avai<br>0<br>0<br>0<br>0<br>0<br>1 | able Used                                                                                                |           |         | Subscrip   | 6on id       |
| PAKs/Tokens Li<br>Actions + Fitters<br>PAK/Token D<br>9400<br>3400<br>3400<br>3400<br>3400<br>3400<br>3400<br>3400                                                                                                    | Status Futiled Futiled FutileFUtile Futile FutileFUtileFUtile FutileFUtileFUtile FutileFUtileFUtil | es Transactions Histo<br>SV<br>Product Family<br>UCS 6100 Series Fabri<br>UCS 6100 Series Fabri<br>UCS 6100 Series Fabri<br>UCS 6100 Series Fabri<br>ASA 5500 Series<br>UCS 6100 Series Fabri<br>UCS 6100 Series Fabri<br>UCS 6100 Series Fabri | SKU<br>UCS-LIC-100E+<br>UCS-LIC-100E+<br>UCS-LIC-100E+<br>UCS-LIC-100E+<br>UCS-LIC-100E+<br>LIASA4CE-5515+<br>UCS-LIC-100E+<br>UCS-LIC-100E+<br>UCS-LIC-100E+ | Avai<br>0<br>0<br>0<br>0<br>1<br>0 | able Used<br>1<br>1<br>1<br>1<br>1<br>1<br>1<br>1<br>1<br>1<br>1<br>1<br>1<br>1<br>1<br>1<br>1<br>1<br>1 |           |         | Subscrip   | 6on id       |

UCS 6100 Series Fabri... UCS-LIC-100E+

Fulfiled

9. Wenn Sie die Lizenzen erfüllen, können Sie sie auch herunterladen, indem Sie auf die Registerkarte "Lizenz" klicken. Wenn der Mauszeiger die Lizenz-ID überschreitet, wird eine Download-Option in Form eines Dropdown-Menüs angezeigt.

6

1 2 P show 10

· records

|                                                                                                    |                                      | -                                                                                                | Ver in Fre                                                                                                    | nch Contact Us *                                                                                                    | Feedback                                                                                        | Help My Profile                                                                                                    | Related Tool                            |
|----------------------------------------------------------------------------------------------------|--------------------------------------|--------------------------------------------------------------------------------------------------|----------------------------------------------------------------------------------------------------|----------------------------------------------------------------------------------------------------|-------------------------------------------------------------------------------------------------|----------------------------------------------------------------------------------------------------|-----------------------------------------|
|                                                                                                    |                                      | 🚺 Did You Kno                                                                                    | w? 🔂 System Messages                                                                                                    | Supported Bri                                                                                                    | ousers                                                                                          |                                                                                                    |                                         |
|                                                                                                    |                                      |                                                                                                  |                                                                                                    |                                                                                                    |                                                                                                 |                                                                                                    |                                         |
| New Licenses                                                                                                    |                                      |                                                                                                  |                                                                                                    |                                                                                                    |                                                                                                 |                                                                                                    |                                         |
| r 1 to 10 PAKs or token I                                                                                                    | Ds. sepa                             | rated by commas                                                                                  |                                                                                                    |                                                                                                    |                                                                                                 |                                                                                                    |                                         |
|                                                                                                    |                                      |                                                                                                  |                                                                                                    | D.MI                                                                                                    | Get Other                                                                                       | Licenses v                                                                                                    |                                         |
|                                                                                                    |                                      |                                                                                                  |                                                                                                    |                                                                                                    | OFT OTHER                                                                                       | Contract of                                                                                                    |                                         |
|                                                                                                    |                                      |                                                                                                  |                                                                                                    |                                                                                                    |                                                                                                 |                                                                                                    |                                         |
| 5550                                                                                                    |                                      |                                                                                                  |                                                                                                    |                                                                                                    |                                                                                                 |                                                                                                    |                                         |
| - Mar                                                                                                    |                                      |                                                                                                  |                                                                                                    |                                                                                                    |                                                                                                 |                                                                                                    |                                         |
|                                                                                                    |                                      |                                                                                                  |                                                                                                    |                                                                                                    |                                                                                                 |                                                                                                    |                                         |
| Line Lines                                                                                                    |                                      | Desiran Transactions Is                                                                          | Betwee .                                                                                                    |                                                                                                    |                                                                                                 |                                                                                                    |                                         |
| Wa/Tokens                                                                                                    | ies   I                              | Devices   Transactions H                                                                         | listory                                                                                                    |                                                                                                    |                                                                                                 |                                                                                                    |                                         |
| Ws/Tokens Licens                                                                                                    | ies   (                              | Devices   Transactions H                                                                         | listory                                                                                                    |                                                                                                    |                                                                                                 |                                                                                                    |                                         |
| Kdons v   Filters +                                                                                                    | ies   I<br>  Exp                     | Devices   Transactions H<br>of to CSV                                                            | fistory                                                                                                    |                                                                                                    |                                                                                                 |                                                                                                    |                                         |
| AKS/Tokens Licent                                                                                                    | l <mark>es</mark>   (<br>Exp<br>Used | Devices   Transactions F<br>of to CSV<br>Device/Product Instance ID                              | fistory<br>Product Family                                                                                                    | PAKToken                                                                                                    | Type                                                                                            | Created date                                                                                                    | Valid until                             |
| Ks/Tokens Licens<br>clons v   Fibers +<br>License ID<br>UCS-LIC-105E+                                                                                                    | Used                                 | Devices Transactions F<br>of to CSV<br>Device Product Instance ID                                | Product Family<br>UCS 6100 Series Fabric M                                                                                                    | PAX/Token<br>3691/200506                                                                                                    | Type<br>Perpetual                                                                               | Created date<br>1029/2015                                                                                                    | Valid until                             |
| Kts/Tokens Licens<br>License ID<br>UCS-LIC-106E=<br>License Info                                                                                                    | Used                                 | Devices Transactions H<br>of to CSV<br>Device/Product Instance ID                                | Product Family<br>UCS 6100 Series Fabric Int<br>UCS 6100 Series Fabric Int                                                                                                    | PAK/Token<br>369132E6596<br>369135EC7E9                                                                                                    | Type<br>Perpetual<br>Perpetual                                                                  | Created date<br>1029/2015<br>1029/2015                                                                                       | Valid until                             |
| Kts/Tokens Licens<br>License ID<br>UCS-LIC-106E=<br>License Info<br>Deemload License                                                                                       | Expe<br>Used                         | Devices Transactions F<br>of to CSV<br>Device Product Instance ID                                | Product Family<br>UCS 6100 Series Fabric Int<br>UCS 6100 Series Fabric Int<br>UCS 6100 Series Fabric Int                                                                                                    | PAK/Tuken<br>3691,3266596<br>3691,356C7E9<br>3691,3438558                                                                                        | Type<br>Perpetual<br>Perpetual<br>Perpetual                                                     | Created date<br>1029/2015<br>1029/2015<br>1029/2015                                                                          | Valid until<br><br>                     |
| AKS/Tokens Licent<br>License ID<br>UCS-LIC-10GE=<br>License INS<br>Deentool License<br>Resend License                                                                      | Used                                 | Devices Transactions F<br>of to CSV<br>Device Product Instance ID                                | Product Family<br>UCS 6100 Series Fabric Int<br>UCS 6100 Series Fabric Int<br>UCS 6100 Series Fabric Int<br>UCS 6100 Series Fabric Int                                                                                                    | PAX/Token<br>3691,3266596<br>3691,3562769<br>3691,3438558<br>3691,3754883                                                                        | Type<br>Perpetual<br>Perpetual<br>Perpetual                                                     | Created date<br>1029/2015<br>1029/2015<br>1029/2015<br>1029/2015                                                             | Valid until<br><br>                     |
| AKS/Tokens Licent<br>License ID<br>UCS-LIC-100E+<br>License IN5<br>Deurtoad License-<br>Resend License-<br>Referent License-                                               | Used                                 | Devices Transactions F<br>on to CSV<br>Device Product Instance ID                                | Product Family<br>UCS 6100 Series Fabric Int<br>UCS 6100 Series Fabric Int<br>UCS 6100 Series Fabric Int<br>ASA 5500 Series                                                                                                    | PAX/Token<br>3691.J2E6596<br>3691.J5EC7E9<br>3691.J438558<br>3691.J754.883<br>2651.J7531CD                                                       | Type<br>Perpetual<br>Perpetual<br>Perpetual<br>Perpetual                                        | Created date<br>1029/2015<br>1029/2015<br>1029/2015<br>1029/2015<br>0729/2015                                                | Valid until<br><br>                     |
| AKS/Tokens Licent<br>License ID<br>UCS-LIC-106E+<br>License IMS<br>Deumload License<br>Resend License<br>RehostTransfer                                                    | Used                                 | Devices Transactions F<br>of to CSV<br>Device Product Instance ID                                | Product Family<br>UCS 6100 Series Fabric Int<br>UCS 6100 Series Fabric Int<br>UCS 6100 Series Fabric Int<br>ASA 5500 Series<br>UCS 6100 Series Fabric Int                                                                                                    | PAK/Token<br>3691.J266596<br>3691.J5EC7E9<br>3691.J438558<br>3691.J704883<br>2851.J7031CD<br>3691.J336493                                        | Type<br>Perpetual<br>Perpetual<br>Perpetual<br>Perpetual                                        | Created date<br>1029/2015<br>1029/2015<br>1029/2015<br>1029/2015<br>07/29/2015<br>01/16/2015                                 | Valid until<br><br><br><br>             |
| AKS/Tokens Licens<br>License ID<br>UCS-LIC-106E+<br>License INS<br>Deemload License<br>Resend License<br>RehostTransfer<br>UCS-LIC-106E+                                   | Used                                 | Devices Transactions F<br>of to CSV<br>Device Product Instance ID                                | Product Family<br>UCS 6100 Series Fabric Int<br>UCS 6100 Series Fabric Int<br>UCS 6100 Series Fabric Int<br>UCS 6100 Series Fabric Int<br>ASA 5500 Series<br>UCS 6100 Series Fabric Int<br>UCS 6100 Series Fabric Int                                          | PAK/Token<br>3691.J266596<br>3691.J3657E9<br>3691.J336558<br>3691.J704883<br>2851.J70316D<br>3091.J336493<br>3691.J21387C                        | Type<br>Perpetual<br>Perpetual<br>Perpetual<br>Perpetual<br>Perpetual                           | Created date<br>1029/2015<br>1029/2015<br>1029/2015<br>1029/2015<br>07/29/2015<br>01/16/2015<br>01/16/2015                   | Valid until<br><br><br><br><br><br>     |
| AKS/Tokens Licent<br>License ID<br>UCS-LIC-105E=<br>License Into<br>Download License<br>Resend License<br>RehostTransfer<br>UCS-LIC-105E=<br>UCS-LIC-105E=                 | Used                                 | Devices Transactions F<br>of to CSV<br>Device Product Instance ID<br>SSI15                       | Product Family<br>UCS 6100 Series Fabric Int<br>UCS 6100 Series Fabric Int<br>UCS 6100 Series Fabric Int<br>UCS 6100 Series Fabric Int<br>ASA 5500 Series<br>UCS 6100 Series Fabric Int<br>UCS 6100 Series Fabric Int<br>UCS 6100 Series Fabric Int            | PAK/Token<br>3491./266596<br>3491./365769<br>3491./343658<br>3491./734883<br>2851./7431620<br>3491./34483<br>3491./33469<br>3491./332605         | Type<br>Perpetual<br>Perpetual<br>Perpetual<br>Perpetual<br>Perpetual<br>Perpetual              | Created date<br>10/29/2015<br>10/29/2015<br>10/29/2015<br>10/29/2015<br>07/29/2015<br>01/16/2015<br>01/16/2015<br>01/16/2015 | Valid until<br><br><br><br><br><br>     |
| AKS/Tokens Licent<br>License ID<br>UCS-LIC-105E=<br>License Info<br>Download License<br>Resend License<br>RebotTransfer<br>UCS-LIC-105E=<br>UCS-LIC-105E=<br>UCS-LIC-105E= | Used                                 | Devices Transactions F<br>of to CSV<br>Device Product Instance ID<br>SSI15 r<br>ssi 15<br>ssi 15 | Product Family<br>UCS 6100 Series Fabric Int<br>UCS 6100 Series Fabric Int<br>UCS 6100 Series Fabric Int<br>UCS 6100 Series Fabric Int<br>UCS 6100 Series Fabric Int<br>UCS 6100 Series Fabric Int<br>UCS 6100 Series Fabric Int<br>UCS 6100 Series Fabric Int | PAK/Token<br>3491/266596<br>3491/36C7E9<br>3491/438558<br>3491/744883<br>2851/7431CD<br>3491/334643<br>3491/336443<br>3491/332605<br>3491/332605 | Type<br>Perpetual<br>Perpetual<br>Perpetual<br>Perpetual<br>Perpetual<br>Perpetual<br>Perpetual | Created date<br>10/29/2015<br>10/29/2015<br>10/29/2015<br>07/29/2015<br>01/16/2015<br>01/16/2015<br>01/16/2015<br>01/16/2015 | Valid until<br><br><br><br><br><br><br> |

10. Sobald alle Dateien installiert sind, fahren Sie mit dem Extrahieren der Dateien fort und legen Sie die .lic-Datei auf dem Desktop Ihres Computers ab (d. h. es handelt sich um ein Problem, bei dem der Dateiname Leerzeichen enthalten wird, wenn er sich in mehreren Ordnern befindet). Wenn dies abgeschlossen ist, melden Sie sich bei Ihrer UCS-M-GUI an. Navigieren Sie anschließend zur Registerkarte Administrator, und führen Sie entweder Filter the License Management (Lizenzverwaltung filtern) oder einen Bildlauf zum unteren Rand durch, und erweitern Sie die Registerkarte License Management (Lizenzverwaltung).

| A Description Company System Manager 18                                                                         | N 1240F                                                  |             |     |     |                                                                                                    | - C. P. M.      |
|----------------------------------------------------------------------------------------------------|----------------------------------------------------------|-------------|-----|-----|----------------------------------------------------------------------------------------------------|-----------------|
| Tail homen                                                                                                    | 0 0 **** (3 per   * * A                                  |             |     |     |                                                                                                    | -               |
| • • •                                                                                                    | Int State Regener                                        |             |     |     |                                                                                                    | Correct Sectors |
|                                                                                                    | and the rest of the later second to be the               |             |     |     |                                                                                                    |                 |
| Approx. Server (wh. (we) (d) Approx.                                                                            | NEW Country and Annual States of the Second              | 1.00        |     |     |                                                                                                    |                 |
| Max or traped                                                                                                   | A the second to be a build tone                          |             |     |     |                                                                                                    |                 |
|                                                                                                    | (Annual States)                                          | iner Britel |     |     | Particul Law                                                                                                    |                 |
| The second second second second second second second second second second second second second second second se | CARACTER TRANSFORME                                      |             |     | 1.4 | and a second second sec | - 2             |
| Calco Discound D                                                                                                | paper, a testing to                                      | *           | 849 | 3.0 | Toolea                                                                                                    |                 |
|                                                                                                    |                                                          |             |     |     |                                                                                                    |                 |
|                                                                                                    |                                                          |             |     |     |                                                                                                    |                 |
|                                                                                                    |                                                          |             |     |     |                                                                                                    |                 |
|                                                                                                    |                                                          |             |     |     |                                                                                                    |                 |
|                                                                                                    |                                                          |             |     |     |                                                                                                    |                 |
|                                                                                                    |                                                          |             |     |     |                                                                                                    |                 |
|                                                                                                    |                                                          |             |     |     |                                                                                                    |                 |
|                                                                                                    |                                                          |             |     |     |                                                                                                    |                 |
|                                                                                                    |                                                          |             |     |     |                                                                                                    |                 |
|                                                                                                    |                                                          |             |     |     |                                                                                                    | 1.0             |
|                                                                                                    |                                                          |             |     |     |                                                                                                    |                 |
|                                                                                                    |                                                          |             |     |     |                                                                                                    |                 |
|                                                                                                    |                                                          |             |     |     |                                                                                                    |                 |
|                                                                                                    |                                                          |             |     |     |                                                                                                    |                 |
|                                                                                                    |                                                          |             |     |     |                                                                                                    |                 |
|                                                                                                    |                                                          |             |     |     |                                                                                                    |                 |
|                                                                                                    |                                                          |             |     |     |                                                                                                    |                 |
|                                                                                                    |                                                          |             |     |     |                                                                                                    |                 |
|                                                                                                    |                                                          |             |     |     |                                                                                                    | -               |
|                                                                                                    | Time                                                     |             |     |     |                                                                                                    |                 |
|                                                                                                    | THE R. LANS. VOI                                         |             |     |     |                                                                                                    |                 |
|                                                                                                    | Properties                                               |             |     |     |                                                                                                    |                 |
|                                                                                                    | Inter Chapter Contractor                                 | a (66)      |     |     |                                                                                                    |                 |
|                                                                                                    | loge A                                                   |             |     |     |                                                                                                    |                 |
|                                                                                                    | Anthr Lante #                                            |             |     |     |                                                                                                    |                 |
|                                                                                                    | Saladina Saladina B                                      |             |     |     |                                                                                                    |                 |
|                                                                                                    | tarbait (partity #                                       |             |     |     |                                                                                                    |                 |
|                                                                                                    | Specified from the second dis-                           |             |     |     |                                                                                                    |                 |
|                                                                                                    | Personal Control of Concession, Name of Street, or other |             |     |     |                                                                                                    |                 |
|                                                                                                    |                                                          |             |     |     |                                                                                                    |                 |
|                                                                                                    |                                                          |             |     |     |                                                                                                    |                 |
|                                                                                                    |                                                          |             |     |     |                                                                                                    |                 |

11. Wählen Sie nun das Fabric Interconnect aus, dem diese spezifischen Lizenzen zugewiesen sind. Fahren Sie mit der Registerkarte **Download-**Lizenzdateien fort. Wenn Sie dort auf das **Symbol Download License (Lizenz herunterladen)** klicken, wird eine Seite angezeigt, auf der Sie das Ziel der zuvor heruntergeladenen .lic-Datei einfügen.

| Section of the Constant Law.                                                                                                    | Operational Years Description<br>Services are included from the line.<br>Another in a standard from the line.<br>Another is a standard from the line.<br>Another is a standard from the line.<br>Another is a standard from the line.<br>Another is a standard from the line.<br>Another is a standard from the line.<br>Another is a standard from the line. | 5 m    | Wrath<br>1-2<br>1-2<br>1-3<br>1-3<br>1-3<br>1-3<br>1-3<br>1-3<br>1-3<br>1-3<br>1-3<br>1-3 | Abrahasa Sata<br>Intaka<br>Intaka<br>Intaka<br>Intaka<br>Intaka<br>Intaka<br>Intaka<br>Intaka<br>Intaka                     |  |
|----------------------------------------------------------------------------------------------------|----------------------------------------------------------------------------------------------------|--------|-------------------------------------------------------------------------------------------|----------------------------------------------------------------------------------------------------|--|
| Construct Sectors Sectors Sect | Operational Rota Description<br>Largest and Anticlear Free Tex.<br>Largest and Anticlear Free Tex.<br>Largest and Anticlear Free Tex.<br>Largest and Anticlear Free Tex.<br>Largest and Anticlear Free Tex.<br>Largest and Anticlear Free Tex.<br>Largest and Anticlear Free Tex.<br>Largest and Anticlear Free Tex.                                          | B      | Nem<br>1-9<br>1-9<br>1-9<br>1-9<br>1-9<br>1-9<br>1-9<br>1-9<br>1-9<br>1-9                 | Albertetaria State<br>Instalat<br>Instalat<br>Instalat<br>Instalat<br>Instalat<br>Instalat<br>Instalat<br>Instalat          |  |
| Control Control Contro | Operational Patter Securption<br>Januaria per analysis from the Tao.<br>Januaria per analysis from the Tao.<br>Januaria per analysis from the Tao.<br>Januaria per analysis from the Tao.<br>Januaria per analysis from the Tao.<br>Januaria per analysis from the Tao.<br>Januaria per analysis from the Tao.<br>Januaria per analysis from the Tao.         | 19<br> | 10000<br>1-0<br>1-0<br>1-0<br>1-0<br>1-0<br>1-0<br>1-0<br>1-0<br>1-                       | Aldenstration Total<br>Installed<br>Installed<br>Installed<br>Installed<br>Installed<br>Installed<br>Installed<br>Installed |  |
| Operative State                                                                                                    | Operational State Services<br>Increase an analysis from two line,<br>Increase an analysis from two line,<br>Increase an analysis from two line,<br>Increase an included from the line,<br>Increase an included from the line,<br>Increase an included from the line,<br>Increase an included from the line.                                                   | B      | Name<br>1-3<br>1-3<br>1-3<br>1-3<br>1-3<br>1-3<br>1-3<br>1-3<br>1-3<br>1-3                | Albendinas Tata<br>Instalat<br>Instalat<br>Instalat<br>Instalat<br>Instalat<br>Instalat<br>Instalat<br>Instalat<br>Instalat |  |
| Ivadat<br>Ivadat<br>Ivadat<br>Ivadat<br>Ivadat<br>Ivadat<br>Ivadat                                                                                                    | Januara at indulir film the Ba.<br>Januara at indulir film the Ba.<br>Januara at indulir film the Ba.<br>Januara at indulir film the Ba.<br>Januara at indulir film the Ba.<br>Januara at indulir film the Ba.<br>Januara at indulir film the Ba.<br>Januara at indulir film the Ba.                                                                          |        |                                                                                           | kadar<br>kadar<br>kadar<br>kadar<br>kadar<br>kadar<br>kadar<br>kadar<br>kadar                                               |  |
| Indel<br>Indel<br>Indel<br>Indel<br>Indel<br>Indel<br>Indel                                                                                                    | Annue an Indulation from the Ne.<br>Annue and Andre Vere Nee.<br>Annue are installed from the Ne.<br>Annue are installed from the Ne.<br>Annue are installed from the Ne.<br>Annue are installed from the Ne.<br>Annue are installed from the Ne.                                                                                                    |        |                                                                                           | kandar<br>kandar<br>kandar<br>kandar<br>kandar<br>kandar<br>kandar<br>kandar                                                |  |
| Joalat<br>Joalat<br>Joalat<br>Joalat<br>Joalat<br>Joalat                                                                                                    | Januara an installed han the Ban<br>Januara an installed han the Ban<br>Januara an installed han the Ban<br>Januara an installed han the Ban<br>Januara an installed han the Ban<br>Januara an installed han the Ban                                                                                                    |        |                                                                                           | jundar<br>Jundar<br>Jundar<br>Jundar<br>Jundar<br>Jundar                                                                    |  |
| induli<br>Induli<br>Induli<br>Induli<br>Induli                                                                                                    | Lamons an included have the life.<br>Lamons are included have the life.<br>Lamons are included have the life.<br>Lamons are included have the life.<br>Lamons are included have the life.                                                                                                    |        | 8<br>13<br>13<br>14<br>14<br>14                                                           | badat<br>badat<br>badat<br>badat<br>badat                                                                                   |  |
| kradist<br>hradist<br>kradist<br>juridist                                                                                                    | Lannas an Antalai Iso Ito, Ito,<br>Lannas an Antalai Iso, Ito, Ito,<br>Lannas an Antalai Iso, Ito, Ito,<br>Lannas an Indalai Iso, Ito, Ito,                                                                                                    |        | 14<br>14<br>14<br>14                                                                      | jundar<br>Jundar<br>Jundar<br>Jundar                                                                                        |  |
| badala<br>badala<br>badala                                                                                                    | Lances an included has the No.<br>Lances an included has the No.<br>Lances an included has the No.                                                                                                    | ***    | 14<br>14<br>14                                                                            | indel<br>indel<br>indel                                                                                                    |  |
| jordel<br>jordel                                                                                                    | jamen en intelection fan Tal.<br>Jamen en intelection fan Tal.                                                                                                    | 2      | ja<br>ja                                                                                  | braded<br>braded                                                                                                    |  |
| jorakel                                                                                                    | jaarsen antistakol hun Hu Hu.                                                                                                    | X      | ju                                                                                        | )wrated                                                                                                    |  |
|                                                                                                    |                                                                                                    |        |                                                                                           |                                                                                                    |  |
|                                                                                                    |                                                                                                    |        |                                                                                           |                                                                                                    |  |
|                                                                                                    |                                                                                                    |        |                                                                                           |                                                                                                    |  |

• Dies ist der Fehler, bei dem der Upload fehlschlägt, indem mehrere Leerzeichen eingegeben werden. Dies kann vermieden werden, indem die LIC-

Datei auf dem Desktop abgelegt wird.

| Fait Summary                        | No. o and local                                                                                                    |                                     |                                                                                     |                         |          |                    | CREDELLA               |
|-------------------------------------|----------------------------------------------------------------------------------------------------|-------------------------------------|-------------------------------------------------------------------------------------|-------------------------|----------|--------------------|------------------------|
| 0 V A                               | A ⊕ ⊕ ⊕ µmen - N Okene   €                                                                                                    | A O Window Version 1                | č.e                                                                                 |                         |          |                    | -                      |
| 6 10 7                              | 10 👬 Lonse Management + 📷 F                                                                                                    | Advic Deterconnect A                |                                                                                     |                         |          |                    | En Fabric Stretament A |
| Interest Income from Land Land Land | General Installed Lawrence Description                                                                                                    | anded Lower Piles ( Journiand Tanky |                                                                                     |                         |          |                    |                        |
| The local frame                     | A the a Lost in Per I                                                                                                    | natal some 🗙 Over Some 👘 🛛          |                                                                                     |                         |          |                    |                        |
|                                     | Lorens Ale D                                                                                                    | Operational State                   | Operational State Description                                                       | Suga                    | Territor | Advance-when Train |                        |
|                                     | 2013041                                                                                                    | Installed                           | Literans are included from the file.                                                | A                       | 3.4      | Installed          |                        |
| U-11 Correct Tenaporet              | 20130415                                                                                                    | Installed                           | Lawrence are installed from the file.                                               | *                       | 1.0      | Installed          |                        |
| and failers interconnect it         | 2010 Not 14                                                                                                    | Installed                           | Lawrence are installed from this file.                                              | 2                       | 3.0      | Installed          |                        |
|                                     | 2010/0842                                                                                                    | Installed                           | Literates are installed from the file.                                              | A                       | 3.8      | Installed          |                        |
|                                     | January and State and State and Stat | Installed                           | Longes are installed from the file.                                                 | A                       | 3.4      | Installed          |                        |
|                                     | 201306130                                                                                                    | Installed                           | Lonses are installed from the file.                                                 | × .                     | 3.8      | Destabed           |                        |
|                                     | 2013/06/30                                                                                                    | (protable)                          | Exerces are installed from the file.                                                |                         | 3.4      | (putaled           |                        |
|                                     | 2012/0042/0074                                                                                                    | Installed                           | Larrow are installed from the file.                                                 | ×                       | 3.4      | Installed          |                        |
|                                     |                                                                                                    |                                     | Location of the License File: in Local File Soft                                    | an 🕐 Ramata Pile System |          |                    |                        |
|                                     |                                                                                                    |                                     | Canal UCE Manager - Loanna<br>Research Standard A<br>Please reasons the la<br>Canal | t colar ques.           |          |                    |                        |
|                                     | Details                                                                                                    |                                     |                                                                                     |                         |          |                    |                        |
|                                     | Catterin Leasts Film                                                                                                    |                                     |                                                                                     | OK de                   | exi      |                    |                        |
|                                     |                                                                                                    |                                     |                                                                                     |                         |          |                    |                        |
|                                     | Sana                                                                                                    | former                              | 1998 1997                                                                           |                         | Spature  | Vender Version     | 14                     |

• Dies ist die erfolgreiche Meldung nach dem Hochladen der Lizenzen.

| License<br>Downloa | ad License                                                                                                    | 8      |
|--------------------|----------------------------------------------------------------------------------------------------|--------|
| Filename: C:       | Location of the License File:  Local File System Remote File System Browse Browse                                      |        |
|                    | License Download Task for: UCSFEA. Download Task for: UCSFEA. Download Task for: UCSFEA. Download Task for: UCSFEA. DK |        |
|                    | ок                                                                                                    | Cancel |

12. Danach ist es erfolgreich. Rufen Sie die Registerkarte Downloaded License File (Heruntergeladene Lizenzdatei) auf, klicken Sie mit der linken Maustaste auf die neu hinzugefügte Lizenzdatei, und wählen Sie dann die Schaltfläche Install License (Lizenz installieren) aus. Dadurch wird die Lizenz installiert und anschließend validiert.

| General Installed Licenses Describeded License                                  | Film Download Tadla |                                                |       |         |                      |   |  |  |  |  |  |
|---------------------------------------------------------------------------------|---------------------|------------------------------------------------|-------|---------|----------------------|---|--|--|--|--|--|
| 🚓 Film   an Esport   🚓 Film   🛃 point Learnes 📡 Over Learnes 😵 Deveload Learnes |                     |                                                |       |         |                      |   |  |  |  |  |  |
| License Pile ID                                                                 | Operational State   | Operational State Description                  | Scope | Version | Administrative State |   |  |  |  |  |  |
| 2011-02                                                                         | Kaldured            | acenses are yet to be installed from this file | A     | 1.0     | Validated            | 2 |  |  |  |  |  |
| 20130612                                                                        | brutaled            | picenses are installed from this file.         | A     | 1.0     | brutaled             |   |  |  |  |  |  |
| 201.0061.00                                                                     | Installed           | Licenses are installed from this file.         | A .   | 1.0     | Initialed            |   |  |  |  |  |  |
| 20150013604                                                                     | butaled             | Licenses are installed from this file.         | A     | 1.0     | Distaled             |   |  |  |  |  |  |
| 2010 2016 1 2017 1                                                              | Installed           | Licenses are installed from this file.         | ja .  | 1.0     | Installed            |   |  |  |  |  |  |
| 2015013404                                                                      | Dutaled             | Licenses are installed from this file.         | A     | 1.0     | Initialed            |   |  |  |  |  |  |
| 2010 2006 0 20170                                                               | brotaled            | picenses are installed from this file.         | ja .  | 1.0     | brutaled             |   |  |  |  |  |  |
| 201206420                                                                       | Installed           | Licenses are installed from this file.         | A .   | 1.0     | Installed            |   |  |  |  |  |  |
| 201.30613070-                                                                   | protated            | scenes are installed from this file.           | A     | 1.0     | Distaled             |   |  |  |  |  |  |
|                                                                                 |                     |                                                |       |         |                      |   |  |  |  |  |  |

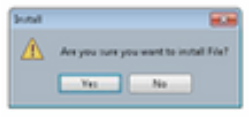

#### • Bei der Installation wechselt sie von Validated zu Installed

|                                      | 0 0 0 km - 2 gene                                           | 0 0 Annestation 804                                                                                                    |                                       |          |          |                     | 22 |
|--------------------------------------|-------------------------------------------------------------|----------------------------------------------------------------------------------------------------|---------------------------------------|----------|----------|---------------------|----|
| 1 10 7                               | 10 🔐 Const Respond 1 🗰 February A                           |                                                                                                    |                                       |          |          |                     |    |
| in some langer land land land land   | Connel Installationers, Deschabilization Viel Associational |                                                                                                    |                                       |          |          |                     |    |
| Contrast Deves (LAS (Des (VS (Admin) |                                                             | and the second second se |                                       |          |          |                     |    |
| Filter: Lones Narapment. *           | d un a poor 10 per 1                                        | Statisfizerae 🗶 One Lawae 🖉 Dowtherfur                                                                                                    | #108                                  |          |          |                     |    |
| a to 1                               | Lonse Ne ID                                                 | Operational Data                                                                                                    | Operational State Description         | Scope    | Terrain. | Advenutrative State | 8  |
| 10 Distance Management               | Actobal Contraction                                         | bounded (                                                                                                    | parties are included from the file.   |          |          | to take             |    |
| - and Taken I to second the          | 201.000                                                     | and all all all all all all all all all al                                                                                                    | Literary are included from the file.  |          | 14       | Induled             |    |
| - 🗰 Fales, Staropenet B              | 201.004                                                     | (r-rated                                                                                                    | Examples are installed from the file. |          | 3.4      | p-stable            |    |
|                                      | 20100.000                                                   | buland                                                                                                    | Literary are included from the file.  | <u>×</u> | 14       | Induled             |    |
|                                      | 101.004                                                     | (rutube)                                                                                                    | Example are natisfied from the file.  |          | 3.4      | p-stable            |    |
|                                      | 20/80/0                                                     | Indukt                                                                                                    | Literary are included from the file.  |          | M        | Induled             |    |
|                                      | 201304-34                                                   | putated                                                                                                    | Example are notable from the file.    |          | 3.4      | p-stable            |    |
|                                      | 201304                                                      | build                                                                                                    | Lonses are halated from the file.     |          | 14       | Induled             |    |
|                                      | 201 204 207                                                 | jourabel                                                                                                    | Summer are natalied from the file.    | ,        | 3.4      | journey             |    |
|                                      |                                                             |                                                                                                    |                                       |          |          |                     |    |
|                                      |                                                             |                                                                                                    |                                       |          |          |                     |    |